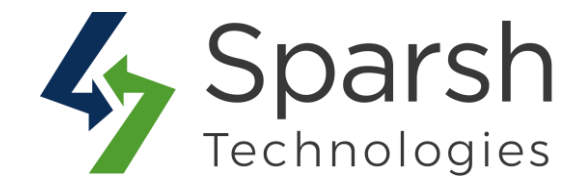

# LOGIN WITH MOBILE NUMBER

### **USER GUIDE**

Version 1.0.1

Login With Mobile Number v1.0.1

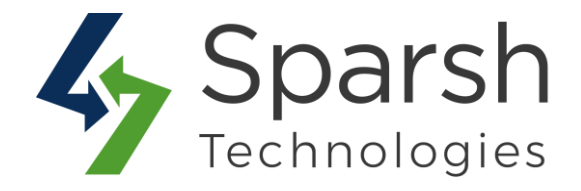

Welcome to Login With Mobile Number Extension for Magento 2 developed by Sparsh.

This extension provides an option for the customer to log in using a mobile number or email address.

#### **KEY FEATURES:**

- Allow customers to log in using their email, phone number or both
- ◆ Mobile number login can be enabled or disabled from the admin panel
- ✤ Allows to save a mobile number while registration
- Allows to login using a mobile number, email or any
- ✤ The mobile number will be unique for each customer
- Allows customers to change their registered mobile number from their "My Account" section
- Validate mobile number length based on the country
- Allows the admin to view and update the mobile number of any customer
- Customers can even log in to their accounts using their email or mobile number at checkout

#### **1. ENABLE LOGIN WITH MOBILE NUMBER EXTENSION**

To use this extension, you first need to enable it from the backend.

Go to Magento 2 Admin > Login > Stores > Configuration > Sparsh Extensions > Login With Mobile Number.

Expand the General Configurations section, and do the following:

> **Enable**: Select "Yes" to enable this extension.

Login Mode: You can choose to "Login with either email or mobile" or "Login with mobile only"

Login With Mobile Number v1.0.1

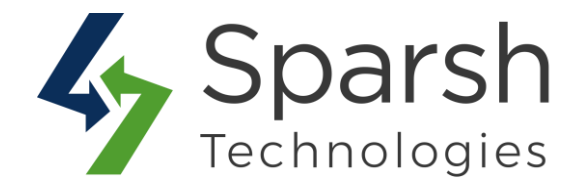

| General Configurations |                            |                                   |   |
|------------------------|----------------------------|-----------------------------------|---|
|                        | Enable<br>[store view]     | Yes                               | • |
|                        | Login Mode<br>[store view] | Login with either email or mobile | • |

Clear cache from System > Tools > Cache Management if required.

#### 2. MOBILE NUMBER OPTION ON THE REGISTRATION PAGE

Once enabled, you will get a field to enter the mobile number too on the registration page.

You will need to choose the country and enter the mobile number without the country code.

The Mobile number must be unique to each customer.

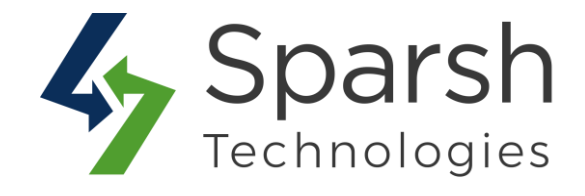

|                                | - |
|--------------------------------|---|
| Create New Customer Account    | t |
| Personal Information           |   |
| First Name *                   |   |
| Last Name *                    |   |
| Sign Up for Newsletter         |   |
| Sign-in Information            |   |
| Mobile Number *                |   |
| <b>1</b> +91 •                 |   |
| Email *                        |   |
| Password *                     |   |
| Password Strength: No Password |   |
| Confirm Password *             |   |
|                                |   |
| * Required Fields              |   |
|                                |   |
| Create an Account              |   |

Login With Mobile Number v1.0.1

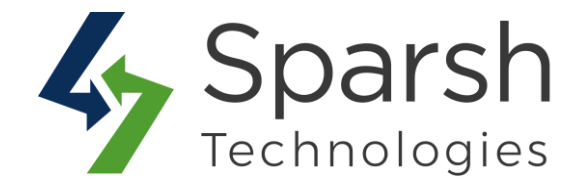

#### **3. MOBILE NUMBER OPTION ON THE LOG IN PAGE**

You will get an option to log in with either email or mobile if the "Login with either email or mobile" option is chosen in the backend as below.

| Customer Login                                                            |  |  |
|---------------------------------------------------------------------------|--|--|
| Registered Customers                                                      |  |  |
| If you have an account, sign in with your email address or mobile number. |  |  |
| O Email 💿 Mobile Number                                                   |  |  |
| Mobile Number *                                                           |  |  |
| <b>=</b> +91 <b>*</b>                                                     |  |  |
| Password *                                                                |  |  |
| Sign In Forgot Your Password?                                             |  |  |
| * Required Fields                                                         |  |  |

If the "Login with mobile only" option is chosen in the backend then customers can log in with mobile number only as below.

Login With Mobile Number v1.0.1

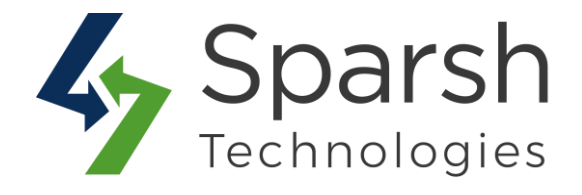

| Customer Login                                           |
|----------------------------------------------------------|
| Registered Customers                                     |
| If you have an account, sign in with your mobile number. |
| Mobile Number *                                          |
| +91 -                                                    |
| Password *                                               |
| Sign In Forgot Your Password?                            |
| * Required Fields                                        |

Customers can even log in to their accounts using their email or mobile number at checkout as below.

| 🚫 LUMA                                    | Sign I                          |
|-------------------------------------------|---------------------------------|
| 2                                         | Sign In                         |
| Shipping Review & Payments                | O Email Address 💿 Mobile Number |
| Shinning Address                          | Mobile Number *                 |
| Subburg valuess                           | <b>二</b> +91 ▼                  |
| Email Address *                           | Password *                      |
| 0                                         |                                 |
| /ou can create an account after checkout. |                                 |
|                                           | Forgot Your Password?? Sign In  |
| Test Manage 4                             |                                 |
| inst name ·                               | View Details 🗸                  |
| First Name *                              | View Details 🗸                  |

Login With Mobile Number v1.0.1

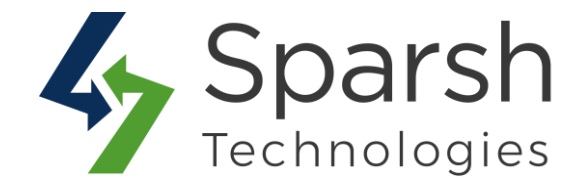

## 4. OPTION TO UPDATE MOBILE NUMBER ON THE CUSTOMER MY ACCOUNT PAGE

Customers can also update their mobile numbers by log in to their account > Account information page.

Click on the "Change Mobile Number" checkbox which will open a block to change the mobile number. Enter the mobile number and current password and click on the "Save" button.

The Mobile number must be unique to each customer.

| Edit Account Information |                      |
|--------------------------|----------------------|
| Account Information      | Change Mobile Number |
| First Name *             | Mobile Number *      |
| Jon                      | <b>=</b> +91 •       |
| Last Name *              | Current Password *   |
| Die                      |                      |
| Change Email             |                      |
| Change Password          |                      |
| ☑ Change Mobile Number   |                      |
| Save                     |                      |

#### 5. OPTION TO UPDATE MOBILE NUMBER FROM THE BACKEND

The admin too can find and update the mobile number of any customer from the backend.

Go to Magento 2 Admin > Login > Customers > All Customers > Edit (Given customer) > Account Information.

Here, Admin can find and update the mobile number as per request from the customer.

Login With Mobile Number v1.0.1

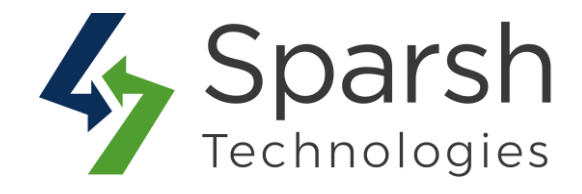

| Account Information    |                                                                                                    |  |
|------------------------|----------------------------------------------------------------------------------------------------|--|
| Associate to Website * | Main Website 💌 🕐                                                                                                    |  |
| Group *                | General   General  General  Ge |  |
| Name Prefix            |                                                                                                    |  |
| First Name *           | Veronica                                                                                                    |  |
| Middle Name/Initial    |                                                                                                    |  |
| Last Name *            | Costello                                                                                                    |  |
| Name Suffix            |                                                                                                    |  |
| Email *                | jon.die@example.com                                                                                                    |  |
| Mobile Number          | <b>₩</b> +91 •                                                                                                    |  |
| Date of Birth          | 12/15/1973                                                                                                    |  |